## django-haveli-admin Documentation Release latest

Sep 12, 2020

## Contents:

| 1 | Requ  | rements         | 3 |
|---|-------|-----------------|---|
|   | 1.1   | Getting Started | 3 |
|   | 1.2   | Configurations  | 4 |
|   | 1.3   | App Config      | 4 |
| 2 | Links |                 | 7 |

If you wanted to improve the django default theme to make the admin panel better then you can use django-haveliadmin in your project.

## CHAPTER 1

## Requirements

• Django: 2.1 or above

## 1.1 Getting Started

### 1.1.1 Installation

1. You can get stable version of Django Haveli Admin by using pip or easy\_install:

```
pip install django_haveli_admin
```

2. You will need to add the 'django\_haveli\_admin' application to the INSTALLED\_APPS setting of your Django project settings.py file:

```
INSTALLED_APPS = [
    ...
    'django_haveli_admin',
    'django.contrib.admin',
]
```

**Important:** 'django\_haveli\_admin' must be added before 'django.contrib.admin' and if you are using third-party apps with special admin support.

#### 1.1.2 Deployment

Deployment with Django Haveli Admin should not be different than any other Django application. If you have problems with deployment on production, read Django docs on wsgi first.

Note: If you deploy your project with Apache or Debug=False don't forget to run ./manage.py collectstatic.

## **1.2 Configurations**

#### 1.2.1 App Icon in Sidebar

Add SHOW\_NAV\_APP\_ICON in settings.py with boolean value True or False to enable to disable the app icon in sidebar menu. By default value of SHOW\_NAV\_APP\_ICON is False to enable the icon set value to True.:

SHOW\_NAV\_APP\_ICON = True

#### 1.2.2 Brand Image

If you wanted to add a brand image instead of header title in brand section. Then add the value for SHOW\_BRAND\_IMAGE in settings.py as True or False to show brand image in hader or not. Once you set the value SHOW\_BRAND\_IMAGE = True add the path in BRAND\_IMAGE.:

SHOW\_BRAND\_IMAGE = True
BRAND\_IMAGE = "/images/branding.png"

**Note:** Image path given in BRAND\_IMAGE is relative path to STATIC folder.

#### 1.2.3 Examples:

```
In settings.py:
```

```
# Brand Image
SHOW_BRAND_IMAGE = True
BRAND_IMAGE = "/images/branding.png"
# To show app icon in sidebar
SHOW_NAV_APP_ICON = True
```

## 1.3 App Config

#### 1.3.1 App Icon for Sidebar

To add the icon in sidebar for each app use icon attribute in AppConfig for each app in your\_app/apps.py. In icon attribute path of the image will be stored.:

icon = 'images/auth\_icon.png'

Note: Image path stored in icon should be relative path to STATIC file path value set in settings.py.

Example (in your\_app/apps.py):

```
from django.apps import AppConfig
class TestAppConfig(AppConfig):
    name = 'test_app'
    icon = 'images/auth_icon.png' # path realtive to static path set
```

Note: Make sure you have set the configuration SHOW\_NAV\_APP\_ICON=True in settings.py to display icon in sidebar.

# CHAPTER 2

Links

- Django doc: https://docs.djangoproject.com/en/3.1/
- Package: https://pypi.org/project/django-haveli-admin/